## HP-33S SURVEY and COGO PROGRAM - INPUT /OUTPUT QUICK INSTRUCTIONS

| Copyright © Melbard 2004                                                                    |                                                                                                    | Revised 12/11/09                                                                                                    |
|---------------------------------------------------------------------------------------------|----------------------------------------------------------------------------------------------------|----------------------------------------------------------------------------------------------------|
| TASK                                                                                        | INPUT PROCEDURES                                                                                                    | OUTPUT DISPLAY                                                                                                    |
| Store coordinates for <b>Point 1</b>                                                        | Input the Northing Value of Point 1<br>Press ENTER<br>Input the Easting Value of Point 1<br>Press XEQ 1                                                                                                    | Top number = N of Point 1<br>Bottom number = E of Point 1                                                                                                    |
| Store coordinates for <b>Point 2</b>                                                        | Input the Northing Value of Point 2<br>Press ENTER<br>Input the Easting Value of Point 2<br>Press XEQ 2                                                                                                    | Top number = N of Point 2<br>Bottom number = E of Point 2                                                                                                    |
| INVERSE from Point 1 to Point 2                                                             | Store coordinates in XEQ 1 and XEQ 2<br>As outlined above then Press <b>XEQ 3</b>                                                                                                    | Top number = Distance<br>Bottom Number = Azimuth (in D.MS)                                                                                                    |
| SIDE-SHOT (from Point 1)<br>Create coordinates of a Side-Shot (SS) point                    | Store coordinates for point 1 in XEQ 1<br>Input the <b>DISTANCE</b> from Point 1<br>Press <b>ENTER</b><br>Input the SS <b>AZIMUTH direction (in D.MS)</b><br>Press <b>XEQ E</b><br>To continue traversing from the SS point store it as Point 1 by<br>Pressing <b>XEQ 1</b>                                         | Top number = N of SS Point<br>Bottom number = E of SS Point                                                                                                    |
| <b>BEARING-BEARING INTERSECTION</b> (BB)<br>Create coordinates of a BB intersection point   | Store coordinates in XEQ 1 and XEQ 2<br>Input the AZIMUTH direction (in D.MS) from Pt 1<br>Press ENTER<br>Input the AZIMUTH direction (in D.MS) from Pt 2<br>Press XEQ B                                                                                                    | Top number = N of BB Point<br>Bottom number = E of BB Point                                                                                                    |
| <b>BEARING-DISTANCE INTERSECTION</b> (BD)<br>Create coordinates of a BD intersection point  | Store coordinates in <b>XEQ 1</b> and <b>XEQ 2</b><br>Input the <b>AZIMUTH direction (in D.MS)</b> from Pt 1<br>Press <b>ENTER</b><br>Input the Distance from Pt 2<br>Press <b>XEQ C</b><br>Press <b>R/S</b> for second possible solution                                                                           | Top number = N of 1 <sup>st</sup> BD Point<br>Bottom number = E of 1 <sup>st</sup> BD Point<br>Top number = N of 2 <sup>nd</sup> BD Point<br>Bottom number = E of 2 <sup>nd</sup> BD Point |
| <b>DISTANCE-DISTANCE INTERSECTION</b> (DD)<br>Create coordinates of a DD intersection point | Store coordinates in <b>XEQ 1</b> and <b>XEQ 2</b><br>Input the <b>DISTANCE</b> from Pt 1, then Press <b>ENTER</b><br>Input the <b>DISTANCE</b> from Pt 2, then Press <b>XEQ D</b><br>Press + if solution is Right of line 1 to 2 or<br>Press – if solution is Left of line1 to 2<br>Then Press <b>R</b> / <b>S</b> | Top number = N of DD Point<br>Bottom number = E of DD Point                                                                                                    |

| TASK                                                                                                    | INPUT PROCEDURES                                                                                                    | OUTPUT DISPLAY                                                                                                    |
|----------------------------------------------------------------------------------------------------|----------------------------------------------------------------------------------------------------|----------------------------------------------------------------------------------------------------|
| View Coordinates Stored in Point 1 and Point 2                                                                                                    | Press <b>XEQ Z</b> to view coordinates of Point 1                                                                                                    | Top number = N of Point 1<br>Bottom number = E of Point 1                                                                                                    |
|                                                                                                    | Press <b>R/S</b> to view coordinates of Point 2 (optional)                                                                                                    | Top number = N of Point 2<br>Bottom number = E of Point 2                                                                                                    |
| <b>SWAP coordinates</b> (the 2 <sup>nd</sup> R/S will activate this function, otherwise the swap will not take place)                                         | Press <b>R/S</b> to swap Point 1 and Point 2 (optional)                                                                                                    | Top number = N of Point 1<br>Bottom number = E of Point 1                                                                                                    |
| Area by Coordinates<br>(this program can only handle a maximum 7 sided<br>polygon. Split a larger polygon into parts and sum<br>the parts for the total area) | Input the <b>Northing</b> of the first polygon point, then Press <b>ENTER</b><br>Input the <b>Easting</b> of the first polygon point, then Press <b>XEQ A</b><br>Input the <b>Northing</b> of the $2^{nd}$ polygon point, then Press <b>ENTER</b><br>Input the <b>Easting</b> of the $2^{nd}$ polygon point, thenPress <b>R/S</b><br>Continue in a similar fashion entering N and E of each point<br>consecutively around the polygon always pressing <b>R/S</b><br>Important: End the boundary by re entering the N and E of the<br>first polygon point and then Press <b>R/S</b> | All values shown in the display are<br>meaningless until the last R/S is pressed<br>after closing on the first point<br>Top number = Area in SF<br>Bottom number = Area in Acres |
| INTEPOLATION (and EXTRAPOLATION)                                                                                                    | Store data range upper limit values in keys 7 and 8<br>With STO 7 and STO 8<br>Store data range lower limit values in keys 1 and 2<br>With STO 1 and STO 2<br>Store intermediate value in key 4 with STO 4<br>Press <b>XEQ 5</b> for the solution<br>Note the key layout below:<br>STO 7 STO 8<br>STO 4 <b>XEQ 5</b><br>STO 1 STO 2                                                                                                    | Both the<br>Top number and Bottom Numbers = Answer                                                                                                    |

| TASK                                                                                                    | INPUT PROCEDURES                                                                                                    | OUTPUT DISPLAY                                                                                                    |
|----------------------------------------------------------------------------------------------------|----------------------------------------------------------------------------------------------------|----------------------------------------------------------------------------------------------------|
| Vertical Curve Program<br>(Solves for Stations and Elevations of a<br>vertical curve based on the increment<br>distance desired, like ½ stations, 50' or<br>¼ stations, 25') | Input the following data by storing them in the specified storage registers.<br>PVI Sta. value <b>STO A</b> (omit the + sign when entering stations)<br>PVI Elevation <b>STO B</b><br>Grade 1 <b>STO C</b><br>Grade 2 <b>STO D</b><br>VC Length <b>STO E</b><br>Station Increment for output <b>STO F</b> (example, use 50 if ½ sta.) |                                                                                                    |
|                                                                                                    | Press XEQ V                                                                                                    | Top number = Station of PVC<br>Bottom number = Elevation of PVC                                                                                                    |
|                                                                                                    | <b>R/S</b> (answer based on the station increment you entered)                                                                                                    | Top number = Station of next point on VC<br>Bottom number = Elevation of this Station                                                                                       |
|                                                                                                    | <b>R/S</b> (keep pressing R/S to see each station on the VC)          I         V         R/S (eventually the PVT of the VC will be displayed)                                                                                                    | Top number = Station of next point on VC<br>Bottom number = Elevation of this Station                                                                                       |
|                                                                                                    | <b>R/S</b> (if you hit too many R/S's and go past the PVT the program will display meaningless numbers)                                                                                                    | Bottom number = Elevation of PVT<br>If NOEXISTENT is displayed with one to may<br>R/S keys hit after the PVT, then press <b>C</b> to<br>return back to normal display mode) |
| Vertical Curve Solution (for High or Low Point)                                                                                                    | First store all VC data in the above format and<br>Run the above Vertical Curve Program<br>(you do not need to press the R/S's if incremental points are not<br>needed)<br><b>Press XEQ H</b>                                                                                                    | Top number = Sta. of High or Low Point                                                                                                    |
| Vertical Curve Solution (for Any Point)                                                                                                    | First store all VC data in the above format and<br>Run the above Vertical Curve Program<br>(you do not need to press the R/S's if incremental points are not<br>needed)<br>Input the <b>Staton</b> of the VC point desired                                                                                                    |                                                                                                    |
|                                                                                                    | Press ENTER<br>Press XEQ P                                                                                                    | Top number = Sta. of the Specified Point<br>Bottom number = Elev. of the Specified Point                                                                                    |

| TASK                                                                                                    | INPUT PROCEDURES                                                                                                    | OUTPUT DISPLAY                                                                                                    |
|----------------------------------------------------------------------------------------------------|----------------------------------------------------------------------------------------------------|----------------------------------------------------------------------------------------------------|
| Horizontal Curve Solutions         When the Central Angle and Radius are known         Horizontal Curve Solutions         When the Central Angle and Arc Length are known | Input the Central Angle in D.MS Press ENTER Input the Radius Press XEQ J                                                                      | Top number = Central Angle<br>Bottom number = Radius<br>Top number = Arc Length<br>Bottom number = Tangent Length<br>Top number = Chord<br>Bottom number = Degree of Curvature (Arc)<br>Top number = External Distance<br>Bottom number = Mid Ordinate<br>Top number = Sector Area (SF)<br>Bottom number = Arc to Chord Area (SF)<br>All answers in the same order as above. |
| Horizontal Curve Solutions<br>When the Radius and Arc Length are known                                                                                                    | Input the <b>Radius</b><br>Press <b>ENTER</b><br>Input the <b>Arc Length</b><br>Press <b>XEQ L</b><br><b>R/S</b> as above between answer sets | All answers in the same order as above.                                                                                                    |

| TASK                        | INPUT PROCEDURES                                                                                                    | OUTPUT                          | DISPLAY                                                                                                    |
|-----------------------------|----------------------------------------------------------------------------------------------------|---------------------------------|----------------------------------------------------------------------------------------------------|
| Station and Offset Solution | Store the coordinates of two points on the station line in<br>XEQ 1 and XEQ 2 (the point stored in XEQ 1 is where the<br>station distance is measured from)<br>Input the Northing of the offset point<br>Press ENTER<br>Input the Easting of the offset point<br>Press XEQ F                                                                                                    | Top number =<br>Bottom number = | Distance along Line 1-2<br>in feet from Point 1<br>Negative distances are in<br>the back direction from<br>Point 1<br>Offset Distance<br>perpendicular to<br>Line 1-2<br>Positive offsets are RT of<br>centerline and Negative<br>offsets are LT of<br>centerline |
| Stake out a Point           | Store the coordinates of the two points on the backsight line in<br>XEQ 1 and XEQ 2 (the point stored in XEQ 1 is where the<br>instrument would be for stake out, also this is where the<br>distance is measured from to the stake out point. The point<br>stored in XEQ 2 is the backsight point, this is where you would<br>zero out the instrument before turning the angle)<br>Input the Northing of the stake out point<br>Press ENTER<br>Input the Easting of the stake out point<br>Press XEQ I | Top number =<br>Bottom number = | Distance from instrument<br>(Point 1) to stake out point<br>Angle right (or CW angle)<br>from the backsight<br>Point 2 to the stakeout<br>point                                                                                                    |

| TASK                                                                                                    | INPUT PROCEDURES                                                                                                    | OUTPUT DISPLAY                                              |
|----------------------------------------------------------------------------------------------------|----------------------------------------------------------------------------------------------------|-------------------------------------------------------------|
| SIDE-SHOT (from Point 1)<br>With an angle and a distance<br>Create coordinates of a Side-Shot (SS) point                                                                                                    | Store the coordinates of the two points on the backsight line in<br>XEQ 1 and XEQ 2 (the point stored in XEQ 1 is where the<br>instrument is setup, also this is where the distance is measured<br>from to the side shot point. The point stored in XEQ 2 is the<br>backsight point, this is where you would zero out the instrument<br>before turning the angle to the side shot or foresight point)<br>Input the DISTANCE from Point 1 to the Sideshot Point<br>Press ENTER<br>Input the ANGLE (in D.MS)<br>Press XEQ O (letter O not zero) | Top number = N of SS Point<br>Bottom number = E of SS Point |
| Traverse to the newly created point and backsight<br>to the previous point 1. Then repeat the above<br>process to create a new point. The process of<br>traversing (or moving up) and creating new points<br>can be repeated over and over. | Press <b>R/S</b><br>(for the newly created point to become point 1 and for the<br>previous point 1 to now become point 2)                                                                                                    | Top number = N of SS Point<br>Bottom number = E of SS Point |